# スマート申請システム(Graffer) 大分県県営林産物処分に係る指名競争入札参加資格申請

### 電子申請マニュアル 第**1**項

大分県 農林水産部 森林整備室 県営林管理班

# はじめに

本マニュアルは大分県県営林産物処分に係る指名競争入札へ、参加希望 申し込みを電子で行う際のマニュアルです。

県営林産物の処分【立木(主伐木)・素材(間伐木等)・立木(椎茸原 木)】に係る指名競争入札への参加希望者は、本マニュアルや県ホーム ページを参考に、募集期間内の申請をお願いします。

※紙での申請は原則受け付けられません。

## 電子申請手順

①県ホームページの確認

- ・入札参加者の要件や、申請における注意事項などを載せています。 必ず事前に確認してから申請を行ってください。
- フォーム内で誓約をお願いする誓約事項があります。
   必ず事前にご確認いただきますよう願います。

②申請内容の事前準備

- フォーム内で添付を求める書類について、事前に電子データをご準備 ください。
  - ●木材又は立木の売買又は斡旋の業、または椎茸生産者又は斡旋の業 を営む者であることの証明書類

(添付可能形式 png,jpg,jpeg,pdf 5MBまで)

- フォーム内での入力内容について、事前に把握しておくとスムーズに 入力できます。
  - ●申請者情報(郵便番号、住所、電話番号、FAX番号など)
  - ●代表者情報(生年月日など)
  - ●参加希望物件種別、参加希望地域
  - ●インボイス制度適格請求書発行事業者番号(該当の場合)
  - ●入札案内送付のメールアドレス(3つまで)

③申請内容の入力

- ・申請フォームのURL、もしくは二次元コードからアクセスし、申請内 容を入力してください。
- ・入力完了後、確認画面で確認し、間違いがなければ申請内容を送信してください。(無事に申請ができれば、登録の際に使用したアドレスにメールが届きます。)

☆注意事項☆

・申請内容や提出資料に不備・不足等がある場合、申請内容の差戻し、
 もしくは確認のご連絡を差し上げることがあります。
 申請フォーム内のメールアドレスか、電話番号にご連絡いたします。

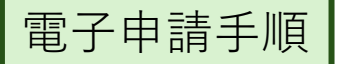

県ホームページ、入力内容の確認が終わりましたら、申請フォームの入力に 進んでください。実際の申請画面と注意事項を下記に示します。

0%

### 【令和7年度】大分県県営林産物処分に係 る指名競争入札参加資格申請

入力の状況

大分県の「【令和7年度】大分県県営林産物処分に係る指名競争入札参加資 格申請」のオンライン申請ページです。

### 事前確認

大分県県営林産物処分に係る指名競争入札参加資格申請にあたっては、事前にHPを ご確認ください。

- 下記事項についてはフォーム内で誓約をお願いしています。事前に必ずHPを確認してから、誓約願います。
  - ・県営林における伐採・搬出作業等の留意事項
  - ・誓約書(暴力団等でない旨など)

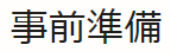

下記書類は申請内で添付を求めますので、事前にご準備を願います。

1. 木材又は立木の売買又は斡旋の業、または椎茸生産者又は斡旋の業を営む者であることの証明書類の種類(添付可能形式 png,jpg,jpeg,pdf 5MBまで)

また、下記内容について入力を求めますので、事前に把握しておくとスムーズに入力 できます。

- 1. 申請者情報(郵便番号、住所、電話番号、FAX番号など)
- 2. 代表者情報(生年月日など)
- 3.参加希望物件種別

(1)

- 4. インボイス制度適格請求書発行事業者番号(該当の場合)
- 5. 入札案内送付のメールアドレス(3つまで)

### Grafferアカウントを利用する方

ログインしていただくと、申請書の一時保存や申請履歴の確認ができます。

新規登録またはログインして申請

ー または ー

Graffer アカウントを利用しない方

メールアドレスの確認のみで申請ができます。 一時保存や申請履歴の確認など一部機能は使えません。

アカウント登録せずにメールで申請

(1)原則、「アカウント登録せずに メールで申請|ではなく、 「新規登録またはログインして申 <u>請」</u>を行い、利用者アカウントに よる申請を行ってください。 利用者アカウントで申請すると、 ●マイページにより申請履歴が 確認できる(過去の申請を 引用することも可能) ●申請フォームへの入力途中の 一時保存(30日間)が可能 ●申請ステータス(受付済、 審査中等の処理状況の時系列 表示)が確認できる 等のメリットがあります。

→Grafferアカウントについて 詳細は次ページへ

-3-

|                                                             | Graffer <b>アカウントを利用する方</b>                         |
|-------------------------------------------------------------|----------------------------------------------------|
| 雷子由請手順                                                      | ログインしていただくと、申請書の一時保存や申請履歴の確認ができます。                 |
|                                                             |                                                    |
|                                                             | 和規登録またはログインして甲請                                    |
| Grafferアカウントについて                                            |                                                    |
|                                                             |                                                    |
| ①利規豆球またはログキア(推奨)                                            | Grafterアカワントを利用しない方                                |
|                                                             | メールアドレスの確認のみで申請ができます。<br>一時保存や申請履歴の確認など一部機能は使きません。 |
| <b>G</b> raffer                                             |                                                    |
| スマート申請                                                      | アカウント登録せずにメールで申請                                   |
| 大分県 ログイン                                                    |                                                    |
| Grafferアカウントをお持ちの方                                          |                                                    |
| Grafferアカウント規約 🖸 プライバシーボリシー 🖸 をお読みの                         |                                                    |
| うえ、同意してログインしてください。                                          | 1)新規登録またはログインして申請                                  |
| G Googleでログイン                                               | 甲すと左の画面になります。                                      |
| 回         LINEでログイン         Δ                               |                                                    |
|                                                             | オでにアカウントがある提合                                      |
| Centre ログイン方法について数ラアイださい「?」                                 |                                                    |
|                                                             | 作成时の有報でログインを                                       |
| 大分県のサービスにGビズIDでログインする                                       |                                                    |
| Grafferアカウントをお持ちでない方                                        |                                                    |
| Grafferアカウントに登録すると、申請書の一時保存や申請履歴の確認が                        |                                                    |
| できます。アカウント登録は無料です。 日本の日本の日本の日本の日本の日本の日本の日本の日本の日本の日本の日本の日本の日 |                                                    |
| 新規アカウント登録                                                   | 3 アカウントを新相作成する提合                                   |
|                                                             |                                                    |
|                                                             | アカリント豆球回回へ進む                                       |
| 从部サービスで容弱                                                   | $\checkmark$                                       |
| Grafferアカウント提約「?」 ブライバシーボリシー「?」をお読みの                        |                                                    |
| うえ、同意してご登録ください。                                             | GoogleやLINEと紐づけて登録する方法と                            |
| G Googleで登録                                                 | 必要事項を入力してアカウントを作成する                                |
| C LINEで登録                                                   | 方法があります                                            |
| 人前サービフでの登録とけ2 <b>「</b> ?                                    |                                                    |
|                                                             |                                                    |
| 信記を入力して際知                                                   | ×指定は特になし、アカワント作成者か                                 |
| すべての項目を入力し、アカウント登録に進んでください。                                 | 一番やりやすい(忘れない)方法を選択                                 |
| 姓 @ 名 @                                                     | してください。                                            |
|                                                             |                                                    |
|                                                             |                                                    |
| メールアドレス <b>M</b>                                            |                                                    |
|                                                             |                                                    |
|                                                             |                                                    |
|                                                             |                                                    |
|                                                             |                                                    |
|                                                             |                                                    |
| Grafferアカウント規約 【2 ブライバシーポリシー 【2 をお読み                        |                                                    |
| のうえ、同意してご登録ください。                                            |                                                    |
| Grafferアカウントに登録                                             |                                                    |
|                                                             |                                                    |

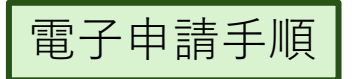

Grafferアカウントについて

②メールで申請(非推奨)

### Grafferアカウントを利用する方

ログインしていただくと、申請書の一時保存や申請履歴の確認ができます。

新規登録またはログインして申請

―― または ―

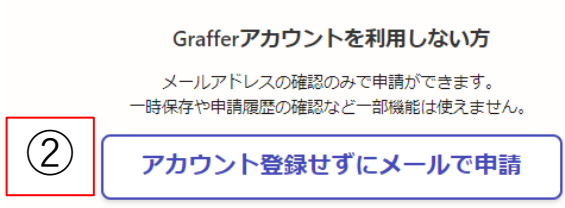

| Grafferアカウントを利用しない方                                                                                                    |
|----------------------------------------------------------------------------------------------------|
| メールアドレスの確認のみで申請ができます。<br>一時保存や申請履歴の確認など一部機能は使えません。                                                                                  |
| アカウント登録せずにメールで申請                                                                                                    |
| 申請に利用するメールアドレスを入力してください。<br>申請用のページのリンク(URL)をお送りします。                                                                                |
| メールアドレス 💩                                                                                                    |
| example@example.com                                                                                                    |
| 迷惑メール設定としてドメイン指定受信を設定されている方は<br>「@mail.graffer.jp」を受信できるよう指定してください。                                                                 |
| 確認メールを送信                                                                                                    |
| ★【大分県】メールアドレスのご確認(【県営林】林産物搬<br>出済届)                                                                                                 |
| <ul><li> 差出人 :</li><li> 送信日時 :</li><li> To :</li></ul>                                                                              |
| メール感証をして申请を行うためのステップとして、ご入力いただいたメールアドレスが<br>正しいことを確認する必要があります。<br>以下のURLをクリックして、メールアドレスの認証を完了してください。                                |
| ▼ 認証の有効期限が過ぎた場合<br>確認用URLは 30 分簡有効です。有効期限が過ぎた場合には、お手数ですが再度操作を行<br>ってください。                                                           |
| ※ 本メールは送信専用アドレスからお送りしています。ご返信いただいても受信できかね<br>ます。<br>※ 本システムは、株式会社グラファーが運営しています。<br>※ ご不明点やご質問は、大分県にて受け付けています。大分県まで直接お問い合わせくだ<br>さい。 |
| ▼ 洋信者に開まる情報                                                                                                    |

#### ▼ 达信者に関9 る情報 株式会社グラファー

Copyright © Graffer, Inc.

②アカウント登録せずにメールで申請を選択 左のような画面になるので、申請者が受信 可能なメールアドレスを入力ください。

登録したアドレス宛に、入力サイトのURLが 記載されたメールが届きます。

 $\mathbf{1}$ 

Google Chrome や safari などの検索ブラウザ へURLを入力

<u>※頭のhが抜けている場合があります。</u>

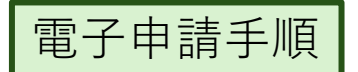

| 申請フォーム①                                                                                                    | $\square$                                                                        |
|----------------------------------------------------------------------------------------------------|----------------------------------------------------------------------------------|
| 【令和7年度】大分県県営林産物処分に係る指名競争入札参加資格申請<br>入力の状況                                                                                                    | <ul> <li>「株式会社」などは省略せず、</li> <li>正式名称で記載ください。</li> <li>(数字、ローマ字等も入力可)</li> </ul> |
| 大力フオーム         申請団体の情報         団体名 @         ①         郵便番号 @         ハイフンなしの半角7桁で入力してください         郵便番号から住所を入力」を押すと、住所の一部が自動入力されます。         所在地 @ | ②<br>できる限りハイフンをいれて<br>入力ください。                                                    |
| <ul> <li>(i) 自動入力後、番地、マンション名、部屋番号など、住所の続きがあれば入力してください。</li> <li>電話番号 必須 ②</li> <li>メールアドレス 自動入力 ③</li> </ul>                                      |                                                                                  |
| FAX番号 (2)         入力内容に不備があります。内容を確認してください。                                                                                                    | ③<br>登録の際に使用したメールア<br>ドレスが自動入力されます。<br>※入力不要                                     |
| ー時保存して、次へ進む<br>〈 申請の概要等の確認に戻る                                                                                                    | 入力が完了したら次に進む                                                                     |

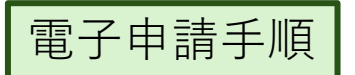

申請フォーム②

【令和7年度】大分県県営林産物処分に係る指名競争入札参加資格申請

| 入力の状況 29%                                 |                |
|-------------------------------------------|----------------|
| 入力フォーム                                    |                |
| 代表者情報                                     |                |
| 代表者氏名 <a> </a> <li>役職 代表者名 の順に入力ください</li> |                |
|                                           |                |
| 代表者氏名(かな) 💩 🕫                             |                |
|                                           |                |
| 生年月日 👦 ①                                  |                |
|                                           |                |
|                                           |                |
| 性別 必須                                     | ノルタリンから選択くたさい。 |
| ( 男                                       |                |
| () 女                                      |                |
| 入力内容に不備があります。内容を確認してください。                 |                |

| 一時保存して、次へ進む |  |
|-------------|--|
| く 戻る        |  |

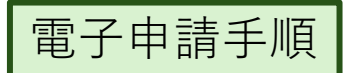

申請フォーム③

| 【令和7年度】大分県県営林産物処分に係る指名競争入札参加資格甲請                                      |                                                                                                   |
|-----------------------------------------------------------------------|---------------------------------------------------------------------------------------------------|
| 入力の状況                                                                 |                                                                                                   |
| 43%<br>入力フオーム<br>参加希望物件種別<br>立木 (主伐木) スギ・ヒノキ・マッ ∞π ①<br>⑤ 参加を希望する(全域) | 立木(主伐木)および<br>素材(間伐木)で<br>一部地域を選択した場合、<br>地域の選択画面が<br>ポップアップで出てきます。<br>選択漏れがないように<br>希望地域を選択ください。 |
| <ul> <li>参加を希望する(一部地域)</li> </ul>                                     | ]                                                                                                 |
| 参加を希望しない                                                              | 立木 (主伐木) スギ・ヒノキ・マツ ≥重                                                                             |
| 素材(間伐木等(バイオマス燃料等低質材を含む))スギ・ヒノキ 💩 🕫                                    | ✓ 参加を希望する(一部地域)                                                                                   |
| ── 参加を希望する(全域)                                                        | 参加を希望しない                                                                                          |
| <ul> <li>参加を希望する(一部地域)</li> </ul>                                     | 参加地域 立木(主伐木) 💩 🕅 🛱 希望する地域を選択してください                                                                |
| 参加を希望しない                                                              | <ul> <li>中部振興局管内(大分市・臼杵市・津久見市・由布市)</li> </ul>                                                     |
| 立木(椎茸原木)クヌギ・コナラ等 🤞 🕫                                                  | 南部振興局管内(佐伯市)                                                                                      |
| ※県下全域を対象とします                                                          | <ul> <li>豊肥振興局管内(竹田市・豊後大野市)</li> </ul>                                                            |
| <ul> <li>参加を希望する</li> </ul>                                           | 西部振興局管内(日田市・玖珠町・九重町)                                                                              |
| 参加を希望しない                                                              | <ul> <li>北部振興局管内(中津市・宇佐市・豊後高田市)</li> </ul>                                                        |
|                                                                       |                                                                                                   |

入力内容に不備があります。内容を確認してください。

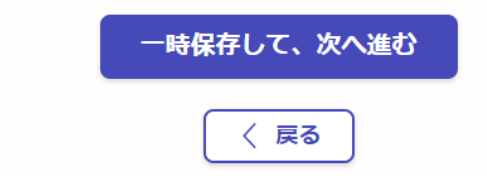

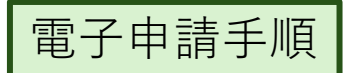

### 申請フォーム④

【令和7年度】大分県県営林産物処分に係る指名競争入札参加資格申請

| 入力の状況 57%                                                                                                    |                                                                |
|----------------------------------------------------------------------------------------------------|----------------------------------------------------------------|
| 入力フォーム<br>その他必要情報                                                                                            |                                                                |
| ■<br>添付書類種別 &<br>本材又は立木の売買又は斡旋の業、または椎茸生産者又は斡旋の業を営む者であることの証明書<br>類の種類<br>選択してください ✓                           | ① 上記で選択した種類に、該当                                                |
| 参加資格を証する資料 必須<br>ファイルを添付してください。<br>(添付可能形式 png,jpg,jpeg,pdf 5MBまで)                                           | する電子テーダを添付くたさい。                                                |
| <ul> <li>▲ ファイルを選択…</li> <li>(1)</li> <li>インボイス制度適格請求書発行事業者 Ø須</li> <li>該当の有無を選択してください</li> <li>②</li> </ul> | 2                                                              |
| 入力内容に不備があります。内容を確認してください。                                                                                    | 「該当」を選択すると、番号<br>の入力画面が出てきます。<br>Tやハイフンは入れず、<br>数字を13桁で入力願います。 |
| 一時保存して、次へ進む                                                                                                  |                                                                |

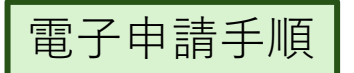

申請フォーム⑤

【令和7年度】大分県県営林産物処分に係る指名競争入札参加資格申請

| 入力の状況                                                                                               |                                                                      |
|----------------------------------------------------------------------------------------------------|----------------------------------------------------------------------|
| 71%                                                                                                 |                                                                      |
| 入力フォーム                                                                                              |                                                                      |
| 誓約事項                                                                                                |                                                                      |
| 県営林産物処分入札により買受けた物件の伐採・搬出等の作業にあたっては、「第1<br>号様式 別記」の内容を遵守願います。<br>HP掲載の書類を熟読し、承諾の上誓約をお願いします。          |                                                                      |
| 県営林における伐採・搬出作業等の留意事項                                                                                | HP掲載の誓約内容については                                                       |
| 確認し、遵守する旨誓約します。                                                                                     | 熟読し、誓約いただける場合<br>はチェックをお願いします。                                       |
| 県では、大分県暴力団排除条例に基づき、行政事務全般から暴力団を排除するため、<br>申請者に暴力団等でない旨の誓約をお願いしています。<br>HP掲載の誓約内容を熟読し、承諾の上誓約をお願いします。 | <ul> <li>※誓約いただけない場合は入</li> <li>札参加資格の登録はできま</li> <li>せん。</li> </ul> |
| <ul> <li>確認し、誓約します。</li> </ul>                                                                      |                                                                      |
|                                                                                                    |                                                                      |

入力内容に不備があります。内容を確認してください。

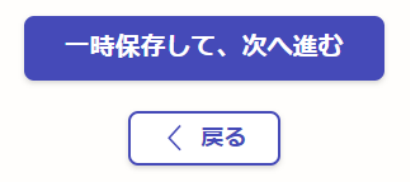

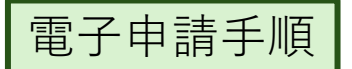

申請フォーム⑥

【令和7年度】大分県県営林産物処分に係る指名競争入札参加資格申請

入力の状況

86%

### 入力フォーム

### メールアドレスの設定

入札案内については、令和7年度からメールでの施行に移行します。 (紙での郵送は今後行いません) 各申請者3つまでメールアドレスを登録できます。 1

メールアドレス① 必須

メールアドレス② 任意

メールアドレス③ 在意

入力内容に不備があります。内容を確認してください。

| 一時保存して、次へ進む |  |
|-------------|--|
| ( 戻る)       |  |

(1)今後、入札案内も電子メール での施行に移行予定です。 こちらで入力いただいたメー ルアドレス宛、令和7年度の 入札案内をお送りする予定で す。 ※素材(間伐木等)の入札案内 については、県以外にも委託 先からメールする可能性があ ります<u>。</u> \_\_\_\_ 予めご了承ください。 各申請者3つまでメールアド レスを登録できます。

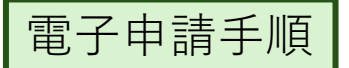

### 申請フォーム⑦

【令和7年度】大分県県営林産物処分に係る指名競争入札参加資格申請

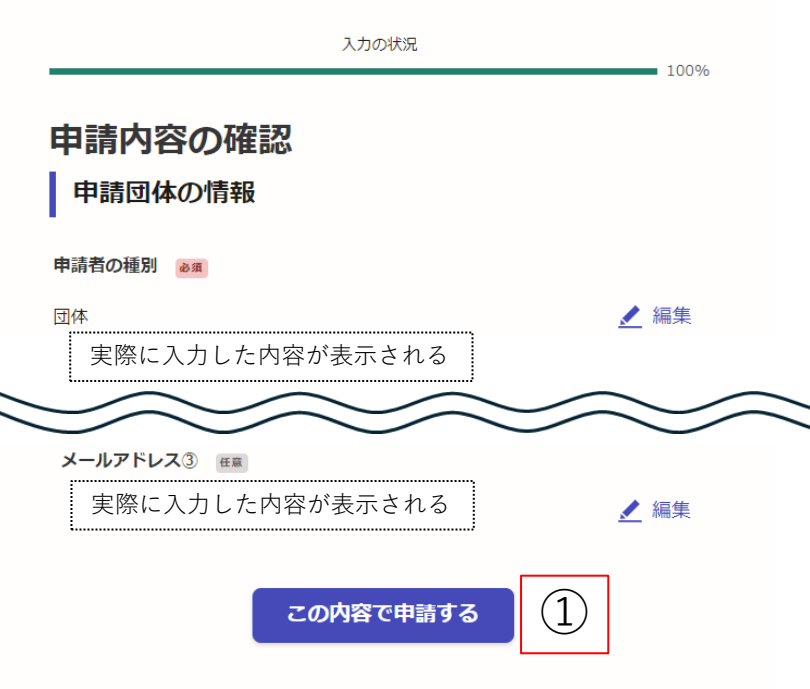

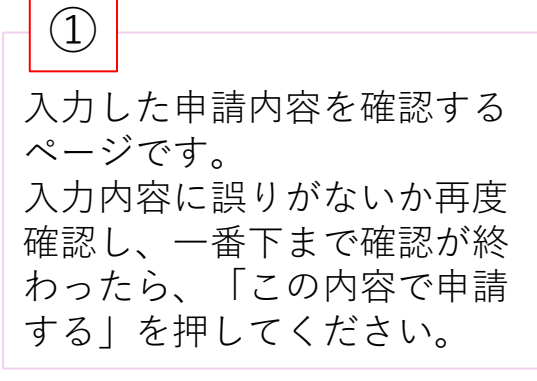

# ♥ 申請が完了しました

完了メールを登録頂いたメールアドレスに送信しました。また、 <u>申請内容はこちら</u> <u>(申請詳細)</u>からご確認いただけます。

※メールが届かない場合は、迷惑メールフォルダに振り分けられている可能性があり ますので、一度ご確認ください。

### アンケートのお願い

オンライン手続きにはどのくらいご満足いただけましたか?

## 糒 ☆ ☆ ☆ ☆ ☆ ☆ 瀧

ご感想 低意 オンライン手続きの良かった点や、今後オンライン手続きをより良いものにするための改 善点などを具体的にお聞かせください。 「申請が完了しました」と 表示が出たら申請完了です。 登録されたアドレス宛に メールが送信されます。

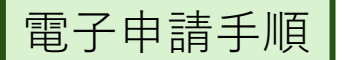

申請完了後

①県の職員が確認し、問題なく申請を受け付けた場合...

手続き完了をお知らせするメールが届きます。
 ◆到達するメールの例
 件名
 大分県【令和7年度】大分県県営林産物処分に係る指名競争入札参加資格申請
 処理完了のお知らせ
 本文
 「大分県【令和7年度】大分県県営林産物処分に係る指名競争入札参加資格申請」の
 処理が完了いたしました。
 申請の種類
 大分県【令和7年度】大分県県営林産物処分に係る指名競争入札参加資格申請

2025-02-00 00:00:00

申請の詳細は、以下のURLからご確認いただけます。 https://〇〇〇〇

②県の職員が確認し、申請を差し戻した場合...

差戻しをお知らせするメールが届きます。

→到達するメールの例

件名

大分県 【令和7年度】大分県県営林産物処分に係る指名競争入札参加資格申請 申請が差し戻されました

本文

「大分県【令和7年度】大分県県営林産物処分に係る指名競争入札参加資格申請」の 申請が差し戻されました。

■申請の種類

大分県【令和7年度】大分県県営林産物処分に係る指名競争入札参加資格申請 ■申請日時

2025-02-00 00:00:00

申請の詳細は、以下のURLからご確認いただけます。 https://〇〇〇〇

<u>このメールが届いた場合は、申請内容に不備があり、</u> <u>正常に申請を受け付けられておりません。</u> お手数おかけしますが、メール内に記載のURLへアクセスし、 修正(再度申請)をお願いします。